## 「年度団体登録更新申請フォーム」の入力方法

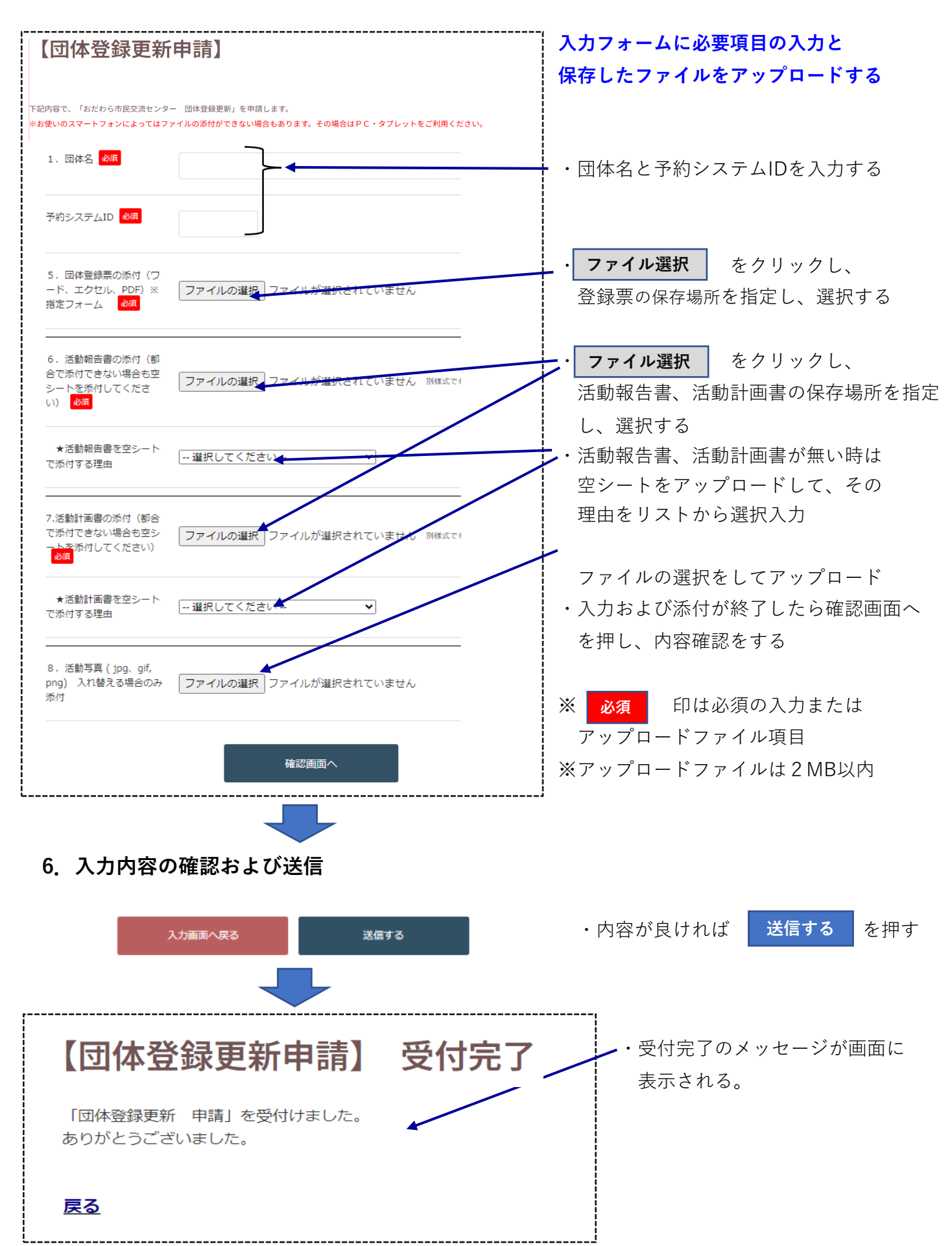